# <u>Manual de Agendamento para Descarga de</u> <u>Biorredutor</u>

## **1- OBJETIVO:**

1.1- Este manual tem por objetivo informar passo a passo os procedimentos de cada usuário para o acesso ao agendamento para descarga de biorredutor.

## 2- TIPOS DE USUÁRIOS:

- UPEs
- Consulta
- Portaria
- Alto Forno
- Gerenciamento
- Transportadoras
- Transporte Dedicado

## **3- PROCEDIMENTOS PARA O ACESSO:**

#### 3.1- Procedimentos para PORTARIA.

### 3.1.1- Procedimentos para Portaria de Entrada.

• Acessar o site <u>www.agendeam.com.br</u>

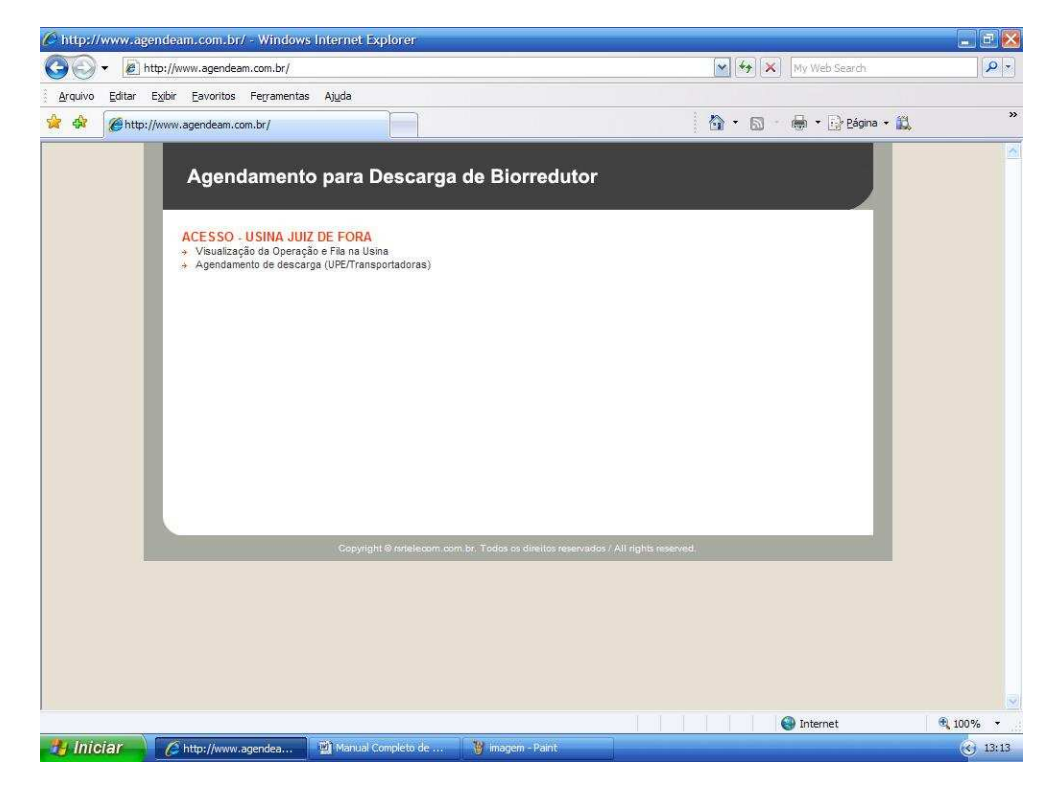

• Clicar em "Visualização da Operação e Fila da Usina".

• Caso você tenha esquecido sua senha, digitar o seu usuário e clicar em "Esqueceu a senha?" que imediatamente o site enviará ao email cadastrado a sua senha para recordá-lo.

| 🖉 AGENDEAM/RSRTELECOM - ADMINISTRAÇÃ                                                 | 0 - Windows Internet Explore | ġ.                              |                   |                    | _ 8 😣               |
|--------------------------------------------------------------------------------------|------------------------------|---------------------------------|-------------------|--------------------|---------------------|
| G - E http://www.agendeam.com.br/ujf                                                 | í.                           |                                 | 💌 😽 🕽             | K My Web Search    | ( <b>P</b> -        |
| <u>A</u> rquivo <u>E</u> ditar E <u>x</u> ibir <u>F</u> avoritos Fe <u>r</u> ramenta | is <mark>Aju</mark> da       |                                 |                   |                    |                     |
| AGENDEAM/RSRTELECOM - ADMINIST                                                       | RAÇÃO                        |                                 | 0 · 6             | 🕤 🖶 🔹 🔂 Página 🕶 🚉 | »                   |
| Agendamento                                                                          | para Descarga de l           | Biorredutor<br><sub>Usuár</sub> | io: RENATO P - 0  | 5/02/2011 16:58    |                     |
| JUIZ DE FORA                                                                         |                              |                                 |                   | _                  |                     |
| PORTARIA<br>Entrada Caminhões<br>Procurar Caminhões<br>Monitor                       | 2                            | Bem vindo                       |                   |                    |                     |
| SAIR                                                                                 | ្                            |                                 | 2                 |                    |                     |
| Legenda                                                                              |                              |                                 |                   | _                  |                     |
| AGENDADO<br>Identifica para quando foi<br>feito o agendamento da<br>descarga         |                              |                                 |                   |                    |                     |
| FILA<br>Indica CT dentro do<br>estacionamento esperando<br>para descarga             |                              |                                 |                   |                    |                     |
| CHAMADO DA PORTARIA<br>Indica que o motorista foi<br>chamado para descarga           |                              |                                 |                   |                    |                     |
| EM DE SCARGA<br>Indica que o CT esta<br>descarregando                                |                              |                                 |                   |                    |                     |
| ATRA SADO<br>Indica que o CT esta<br>strasado                                        |                              |                                 |                   |                    |                     |
| BLOQUEADO<br>Indica CT bloqueado para<br>descarga                                    |                              |                                 |                   | _                  |                     |
| CONCLUIDO<br>Indica que o CT concluiu a<br>descarga                                  |                              |                                 |                   |                    |                     |
| Concluído                                                                            |                              |                                 |                   | linternet          | € 100% <del>-</del> |
| 🤔 Iniciar 🥢 🖉 agendeam/Rsrtele                                                       | AGENDEAM/RSRTELE             | 🕽 Manual Completo de 🏾 🍟        | imagem 11 - Paint |                    | 16:58               |

• Inserir usuário, senha e clicar em "entrar".

• No abrigo dos motoristas localizado na Usina haverá um monitor onde os motoristas ao chegarem à Usina deverão digitar o **BRC** da descarga.

| Attp://www.a   | igendeam.com.br/ujf/mnt/ -        | Windows Internet E | xplorer        |           |             |                         |            | _ E 🔀    |
|----------------|-----------------------------------|--------------------|----------------|-----------|-------------|-------------------------|------------|----------|
| 00-0           | ] http://www.agendeam.com.br/ujf/ | mnt/               |                |           |             | My Web Sea              | rch        | P -      |
| Arquivo Editar | Exibir Eavoritos Ferramentas      | Ajuda              |                |           |             |                         |            |          |
|                | p://www.agendeam.com.br/ujf/mnt/  |                    |                |           |             |                         | tágina 👻 🕰 |          |
| ht             | ttp://www.agendeam.com.br/ujf/mn  | W<br>Dara Doscar   | na de Bierre   | dutor     |             |                         |            | <u>^</u> |
|                | Agendamento                       | para Descar        | ga de Dione    |           |             |                         |            |          |
|                |                                   | ENTRE              | COM O BRC:     |           | OK          |                         |            |          |
|                | AGEND                             | A                  | C/             | AMINHÃO   |             | STATUS                  |            |          |
|                | 04/02/2011                        | 19:30              | AE             | 3C7773    | 3           | EM DESCARG              | A          |          |
|                | 04/02/2011                        | 20:30              | HE             | 3N1123    | 3           | EM DESCARG              | A          | 100      |
|                | 04/02/2011                        | 21:30              | HJ             | R9876     | ;           | EM DESCARG              | A          |          |
|                | 05/02/2011                        | 03:00              | PF             | P0099     | )           | CHAMADO DA<br>PORTARIA  | A          |          |
|                | 05/02/2011                        | 06:30              | DE             | D4554     | 1           | CHAMADO DA<br>PORTARIA  | A          |          |
|                | 05/02/2011                        | 09:30              | EL             | D3301     |             | FILA                    |            |          |
|                | 05/02/2011                        | 12:30              | BE             | B6789     | )           | FILA                    |            |          |
|                | 05/02/2011                        | 13:00              | EE             | E5555     | ō           | FILA                    |            |          |
|                | 05/02/2011                        | 13:30              | EE             | E4444     | ŀ           | FILA                    |            |          |
|                | 06/02/2011                        | 06:30              | Π              | U3321     |             | FILA                    |            |          |
|                | 06/02/2011                        | 08:00              | JJ             | IJ8765    |             | FILA                    |            |          |
| Concluído      |                                   |                    |                |           | III         | Internet                |            | € 100% · |
| 🤚 Iniciar      | AGENDEAM/RSRTELE                  | AGENDEAM/RSRTE     | IE 🕜 http://ww | w.agendea | Manual Comp | leto de 🏼 🍟 imagem 18 - | Paint      | 17:09    |

• Ao digitar o **BRC** correto a tela mostrará a **Chegada Confirmada**, e o mesmo entrará em status de Fila ou caso digite errado, a tela mostrará que o **BRC** está errado.

| 🌈 http://www.a | igendeam.com.br/ujf/mnt/ - Windows Internet                                        | Explorer                                                                                                    |                               | 230      |
|----------------|------------------------------------------------------------------------------------|----------------------------------------------------------------------------------------------------|-------------------------------|----------|
| 00 · 0         | http://www.agendeam.com.br/ujf/mnt/                                                |                                                                                                    | My Web Search                 | P -      |
| Arquivo Editar | E <u>x</u> ibir <u>E</u> avoritos Fe <u>r</u> ramentas <mark>Aju</mark> da         |                                                                                                    |                               |          |
| 😭 🏟 🍘 http     | p://www.agendeam.com.br/ujf/mnt/                                                   |                                                                                                    | 👌 🔹 💿 🔹 👼 🔹 🔂 Página 🔹 🚉      | »        |
|                | Agendamento para Descar<br>CONFIRA OS<br>DATA AGENDA<br>BIOENER<br>No. NOTA<br>DAT | rga de Biorredutor<br>CHEGADA CONFIRMADA<br>DADOS ABAIXO E AGUARDE A CHAM<br>MENTO: 07/02/2011 11:30<br>SENHA: 0078<br>GIA UPE: UPE LAGOA<br>FISCAL: 789524<br>A/HORA: 05/02/2011 17:16<br>GCA: 6523<br>BRC: 1425<br>FADORA: TRANSPORTADORA TPS | IADA.                         | E        |
|                | AGENDA                                                                             | CAMINHÃO                                                                                                    | STATUS                        |          |
|                | 04/02/2011 19:30                                                                   | ABC7773                                                                                                    | EM DESCARGA                   |          |
|                | 04/02/2011 20:30                                                                   | HBN1123                                                                                                    | EM DESCARGA                   |          |
|                | 04/02/2011 21:30                                                                   | HJR9876                                                                                                    | EM DESCARGA                   |          |
|                | 05/02/2011 03:00                                                                   | PPP0099                                                                                                    | CHAMADO DA<br>PORTARIA        |          |
|                | 05/02/2011 06:30                                                                   | DDD4554                                                                                                    | CHAMADO DA<br>PORTARIA        |          |
| Concluído      |                                                                                    |                                                                                                    | Internet                      | € 100% - |
| 🦉 Iniciar      | 🖌 🌈 AGENDEAM/RSR TELE 🥢 AGENDEAM/RSR T                                             | ELE 🥢 http://www.agendea 🖄 Manual Co                                                                                                    | mpleto de 🦉 imagem 14 - Paint | 37:17    |

## • Clicar em "Entrada Caminhões".

| <b>O</b> O - E                | http://www.agendeam.com.br/uj                                                        | if/                     |                     | ·                                     | • <b>* *</b> My W         | 👍 📉 My Web Search      |   |  |
|-------------------------------|--------------------------------------------------------------------------------------|-------------------------|---------------------|---------------------------------------|---------------------------|------------------------|---|--|
| <u>Arquivo</u> <u>E</u> ditar | E <u>x</u> ibir <u>F</u> avoritos Fe <u>r</u> rament                                 | tas <mark>Aju</mark> da |                     |                                       |                           |                        |   |  |
| 🔆 🏟 🌈 AG                      | ENDEAM/RSRTELECOM - ADMINIS                                                          | TRAÇÃO                  |                     | 6                                     | • 🗟 - 🖶 •                 | • 📝 <u>P</u> ágina • 👔 | » |  |
|                               | Agendamento                                                                          | o para                  | Descarg             | a de Biorredutor<br>Usuário: RENATO P | - 05/02/20                | 011 17:02              |   |  |
|                               | JUIZ DE FORA                                                                         | 9 <b>22</b>             |                     |                                       | Lista de                  | Caminhões              |   |  |
|                               | PORTARIA                                                                             | SENHA                   | AGENDA              | CAMINHÃO                              | STATUS                    |                        |   |  |
|                               | Entrada Caminhões<br>Procurar Caminhões<br>Monitor                                   | 0065                    | 04/02/2011<br>19:30 | UPE LAGOA<br>(ABC7773)                | EM<br>DE SCARGA           | - 199                  |   |  |
|                               | SAIR                                                                                 | 0054                    | 04/02/2011<br>20:30 | UPE BURITIS<br>(HBN1123)              | EM<br>DE SCARGA           | 100                    |   |  |
|                               | Legenda                                                                              | 0056                    | 04/02/2011<br>21:30 | UPE REQUERENTE<br>(HJR9876)           | EM<br>DESCARGA            | 100                    | - |  |
|                               | AGENDADO<br>Identifica para quando foi<br>feito o agendamento da<br>descarga<br>FILA | 0063                    | 05/02/2011<br>03:00 | UPE BURITIS<br>(PPP0099)              | CHAMADO<br>DA<br>PORTARIA | ABRIR                  |   |  |
|                               |                                                                                      | 0066                    | 05/02/2011<br>08:30 | UPE BURITIS<br>(DDD4554)              | CHAMADO<br>DA<br>PORTARIA | ABRIR                  |   |  |
|                               | Indica CT dentro do<br>estacionamento esperando<br>para descaroa                     | 0064                    | 05/02/2011<br>09:30 | UPE PONTAL<br>(ELD3301)               | FILA                      |                        |   |  |
|                               | CHAMADO DA PORTARIA<br>Indica que o motorista foi                                    | 0067                    | 05/02/2011<br>12:30 | UPE LAGOA<br>(BBB6789)                | FILA                      |                        |   |  |
|                               | chamado para descarga                                                                | 0022                    | 05/02/2011<br>13:00 | UPE FAZENDINHA<br>(EEE5555)           | FILA                      | 100                    |   |  |
|                               | Indica que o CT esta<br>descarregando                                                | 0023                    | 05/02/2011<br>13:30 | UPE FAZENDINHA<br>(EEE4444)           | FILA                      | 1950                   |   |  |
|                               | ATRA SADO<br>Indica que o CT esta                                                    | 0062                    | 06/02/2011<br>08:30 | UPE GARÇA<br>(TTU3321)                | FILA                      | 123                    |   |  |
|                               | BLOQUEADO                                                                            | 0068                    | 06/02/2011<br>08:00 | UPE LAGOA<br>(JJJ8765)                | FILA                      | 821                    |   |  |
|                               | Indica CT bloqueado para<br>descarga                                                 | 0069                    | 06/02/2011<br>09:00 | UPE LAGOA<br>(FFT5420)                | FILA                      | 28                     |   |  |
|                               | CONCLUIDO<br>Indica que o CT concluiu a                                              | 0072                    | 06/02/2011<br>10:00 | UPE LAGOA<br>(FFF1234)                | FILA                      | -                      |   |  |
|                               |                                                                                      | 0071                    | 06/02/2011<br>11:30 | UPE LAGOA<br>(HFX8279)                | FILA                      |                        |   |  |
|                               |                                                                                      |                         |                     |                                       |                           |                        |   |  |

 Quando o status indicar Chamado da Portaria e o caminhão apresentar-se na portaria, verificar os procedimentos de entrada de caminhões da Usina e clicar em "Abrir" para posicionar se o caminhão pode descarregar ou se ele deverá ser bloqueado.

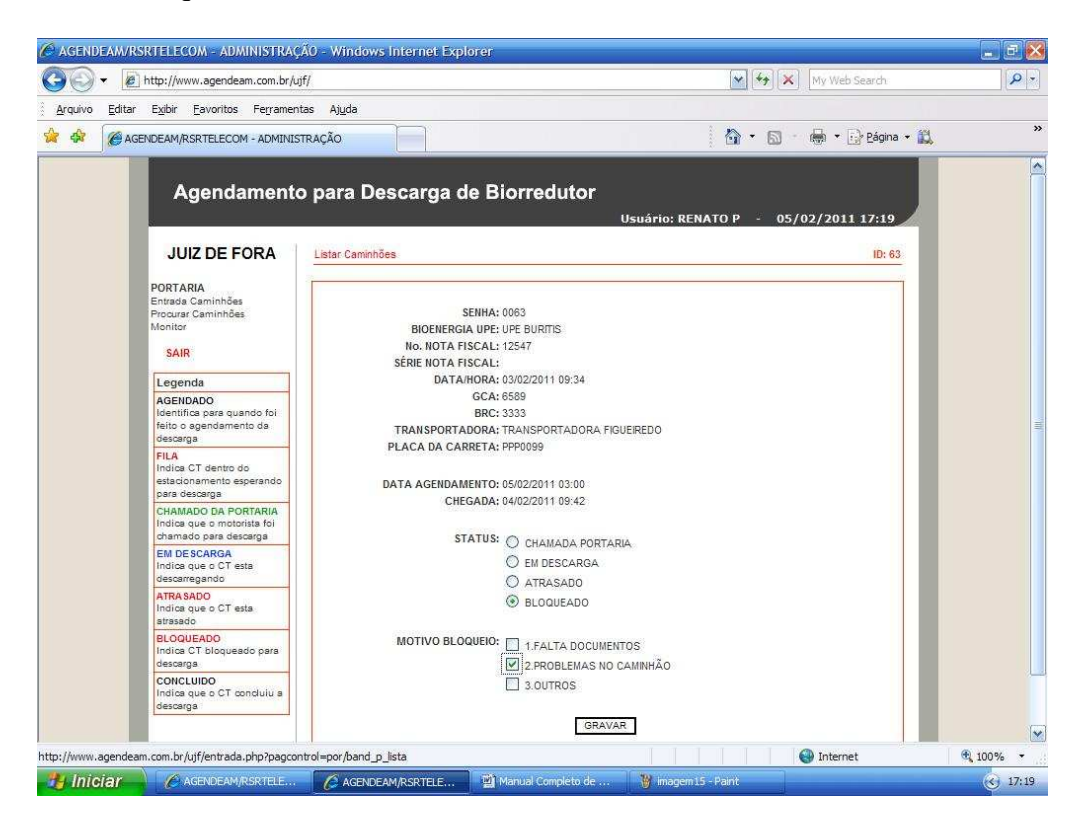

• Caso a portaria queira **bloquear** a entrada do caminhão na Usina por algum motivo, clicar em **bloqueado** e informar qual o motivo deste bloqueio, o caminhão ficará em **status de bloqueado**.

| AGENDEAM/R                     | SRTELECOM - ADMINISTRAÇ                                                  | .ÃO - Wine              | lows Interne        | : Explorer                         |                           |                      | _ B 😣                   |
|--------------------------------|--------------------------------------------------------------------------|-------------------------|---------------------|------------------------------------|---------------------------|----------------------|-------------------------|
| 🚱 🕤 ᠇ 🖻                        | http://www.agendeam.com.br/u                                             | jf/                     |                     |                                    | 🖌 🛃 🗙 M                   | ly Web Search        | <b>P</b>                |
| <u>A</u> rquivo <u>E</u> ditar | Exibir Eavoritos Ferramen                                                | tas <mark>Aju</mark> da |                     |                                    |                           |                      |                         |
| 🙀 🏟 🌘 AG                       | ENDEAM/RSRTELECOM - ADMINIS                                              | TRAÇÃO                  |                     |                                    | 🗿 • 📾 - 🖷                 | 🖣 🔹 🔂 Bágina 🔹 🌋     | »                       |
|                                | Agendamente                                                              | o para                  | Descarç             | ja de Biorredutor<br>Usuário: RENA | ATO P - 05/02/            | (2011 17:28          |                         |
|                                | JUIZ DE FORA                                                             |                         |                     |                                    | Lista                     | i de Caminhões       |                         |
|                                | PORTARIA                                                                 | SENHA                   | AGENDA              | CAMINHÃO                           | STATUS                    |                      |                         |
|                                | Entrada Caminhões<br>Procurar Caminhões<br>Monitor<br>SAIR               | 0065                    | 04/02/2011<br>19:30 | UPE LAGOA<br>(ABC7773)             | EM<br>DESCARGA            | -                    |                         |
|                                |                                                                          | 0054                    | 04/02/2011<br>20:30 | UPE BURITIS<br>(HBN1123)           | EM<br>DESCARGA            |                      |                         |
|                                | Jacobia                                                                  | 0056                    | 04/02/2011<br>21:30 | UPE REQUERENTE<br>(HJR9876)        | EM<br>DESCARGA            |                      | i.                      |
|                                | AGENDADO                                                                 | 0063                    | 05/02/2011<br>03:00 | UPE BURITIS<br>(PPP0059)           | BLOQUEADO                 | CONFIRMAR<br>RETORNO |                         |
|                                | Identifica para quando foi<br>feito o agendamento da<br>descarga         | 0066                    | 05/02/2011<br>06:30 | UPE BURITIS.<br>(DDD4654)          | CHAMADO<br>DA<br>PORTARIA | ABRIR                |                         |
|                                | FILA<br>Indica CT dentro do<br>estacionamento esperando<br>para descerna | 0064                    | 05/02/2011<br>09:30 | UPE PONTAL<br>(ELD3301)            | CHAMADO<br>DA<br>PORTARIA | ABRIR                |                         |
|                                | CHAMADO DA PORTARIA                                                      | 0067                    | 05/02/2011<br>12:30 | UPE LAGOA<br>(BBB6789)             | FILA                      |                      |                         |
|                                | chamado para descarga                                                    | 0022                    | 05/02/2011<br>13:00 | UPE FAZENDINHA<br>(EEE5555)        | FILA                      |                      |                         |
|                                | Indica que o CT esta<br>descarregando                                    | 0023                    | 05/02/2011<br>13:30 | UPE FAZENDINHA<br>(EEE4444)        | FILA                      |                      |                         |
|                                | ATRA SADO<br>Indica que o CT esta                                        | 0082                    | 06/02/2011<br>06:30 | UPE GARÇA<br>(TTU3321)             | FILA                      | -                    |                         |
|                                | BLOQUEADO                                                                | 0068                    | 06/02/2011<br>08:00 | UPE LAGOA<br>(JJJ8765)             | FILA                      |                      |                         |
|                                | Indica CT bloqueado para<br>descarga                                     | 0069                    | 06/02/2011          | UPE LAGOA<br>(FET5420)             | FILA                      |                      |                         |
|                                | CONCLUIDO<br>Indica que o CT concluiu a                                  | 0072                    | 06/02/2011          | UPE LAGOA<br>(FFF1234)             | FILA                      |                      |                         |
|                                | oestalda .                                                               | 0071                    | 06/02/2011          | UPE LAGOA<br>(HFX8279)             | FILA                      |                      |                         |
| Concluído                      |                                                                          | d d                     |                     | Evenessian (                       |                           | Internet             | € 100% ·                |
| 🎒 Iniciar                      | AGENDEAM/RSRTELE                                                         | AGE                     | INDEAM/RSRTE        | E 📓 Manual Completo de 🍟 imagem 16 | Paint                     |                      | <ul><li>17:29</li></ul> |

• Após o motorista resolver o problema pelo qual foi bloqueado, ele deverá retornar à portaria sem o caminhão e informar que o problema foi resolvido, o porteiro de entrada deverá clicar em **Confirmar Retorno** e o caminhão entrará automaticamente em Fila na primeira posição vaga do agendamento.

| 🏠 🔹 🔊 👘 🔹 🔂 Eśgna 👻 🏭           |                                           | a                   |              |                                                                  |
|---------------------------------|-------------------------------------------|---------------------|--------------|------------------------------------------------------------------|
|                                 |                                           |                     | mentas Ajuda | Editar Exibir Eavoritos Ferramen ACENDEAM/DSPTELECOM_ADMINIS     |
| 0 P - 05/02/2011 17:33          | Biorredutor<br>Usuário: RENATO P - 05/02/ | Descarg             | nto para     | Agendament                                                       |
| Lista de Caminhões              | Lista                                     |                     | 1            | JUIZ DE FORA                                                     |
| STATUS                          | CAMINHÃO STATUS                           | AGENDA              | SENHA        | PORTARIA                                                         |
| EM<br>DESCARGA                  | 30A EM<br>3) DESCARG/                     | 04/02/2011<br>19:30 | 0065         | Entrada Caminhões<br>Procurar Caminhões                          |
| EM<br>DESCARGA                  | RITIS EM<br>3) DESCARG/                   | 04/02/2011<br>20:30 | 0054         | Monitor                                                          |
| EM<br>DESCARGA                  | QUERENTE EM<br>B) DESCARG/                | 04/02/2011<br>21:30 | 0056         | Legenda                                                          |
| CHAMADO<br>DA ABRIR<br>PORTARIA | RITIS CHAMADO<br>DA<br>PORTARIA           | 05/02/2011<br>06:30 | 0066         | AGENDADO<br>Identifica para quando foi                           |
| CHAMADO<br>DA ABRIR<br>PORTARIA | 1) CHAMADO<br>DA<br>PORTARIA              | 05/02/2011<br>09:30 | 0064         | feito o agendamento da<br>descarga<br>FILA                       |
| FILA -                          | 9) FILA                                   | 05/02/2011<br>12:30 | 0067         | Indica CT dentro do<br>estacionamento esperando<br>para desparoa |
| FILA -                          | FILA FILA                                 | 05/02/2011<br>13:00 | 0022         | CHAMADO DA PORTARIA<br>Indice que o motoriste foi                |
| FILA -                          | (ENDINHA<br>4) FILA                       | 05/02/2011<br>13:30 | 0023         | chamado para descarga<br>EM DE SCARGA                            |
| FILA                            | RITIS<br>9) FILA                          | 05/02/2011<br>17:00 | 0063         | Indica que o CT esta<br>descarregando                            |
| FILA -                          | RCA FILA                                  | 06/02/2011<br>06:30 | 0062         | ATRA SADO<br>Indica que o CT esta                                |
| FILA                            | SOA FILA                                  | 06/02/2011<br>08:00 | 0068         | BLOQUEADO                                                        |
| FILA -                          | 30A FILA                                  | 06/02/2011<br>09:00 | 0069         | descarga                                                         |
| FILA -                          | GOA FILA                                  | 06/02/2011<br>10:00 | 0072         | CONCLUIDO<br>Indica que o CT concluiu a<br>descaroa              |
| FILA -                          | 9) FILA                                   | 06/02/2011<br>11:30 | 0071         |                                                                  |

• Quando um caminhão tem em seu status Chamado da Portaria ele deverá comparecer na portaria em um período máximo de até 25 minutos, caso ele não compareça seu status será o de Atrasado e o próximo caminhão com o status em Fila será chamado à portaria.

|                | SRTELECOM - ADMINISTRAÇ<br>http://www.agendeam.com.br/u                                                                                                    | ÃO - Wind<br>if/    | lows interne        | t Explorer                         | <b>* +</b>                | ly Web Search        | - C 😣     |
|----------------|----------------------------------------------------------------------------------------------------|---------------------|---------------------|------------------------------------|---------------------------|----------------------|-----------|
| Arquivo Editar | Exibir Eavoritos Ferramen<br>ENDEAM/RSRTELECOM - ADMINIS                                                                                                    | tas Ajuda<br>TRAÇÃO |                     |                                    | •                         | 🖡 🔹 🔂 Bágina 🔹 🎇     | »         |
|                | Agendamento                                                                                                    | o para              | Descarç             | ga de Biorredutor<br>Usuário: REM  | IATO P - 05/02,           | /2011 17:43          |           |
|                | JUIZ DE FORA                                                                                                    | -                   |                     |                                    | List                      | i de Caminhões       |           |
|                | POPTAPIA                                                                                                    | SENHA               | AGENDA              | CAMINHÃO                           | STATUS                    |                      |           |
|                | Entrada Caminhões<br>Procurar Caminhões<br>Monitor<br>SAIR<br>AGENDADO<br>Identifica para quando foi<br>feito o agendamento da<br>descarga<br>FILA<br>Indice OT dento do<br>esta donamento esperando | 0065                | 04/02/2011<br>19:30 | UPE LAGOA<br>(ABC7773)             | EM<br>DESCARGA            | 53                   |           |
|                |                                                                                                    | 0054                | 04/02/2011<br>20:30 | UPE BURITIS<br>(HBN1123)           | EM<br>DESCARGA            |                      |           |
|                |                                                                                                    | 0056                | 04/02/2011<br>21:30 | UPE REQUERENTE<br>(HJR9876)        | EM<br>DESCARGA            | -                    |           |
|                |                                                                                                    | 0064                | 05/02/2011<br>09:30 | UPE PONTAL<br>(ELD3301)            | ATRASADO                  | CONFIRMAR<br>RETORNO |           |
|                |                                                                                                    | 0066                | 05/02/2011<br>06:30 | UPE BURITIS<br>(DDD4654)           | CHAMADO<br>DA<br>PORTARIA | ABRIR                |           |
|                |                                                                                                    | 0067                | 05/02/2011<br>12:30 | UPE LAGOA<br>(BBB6789)             | CHAMADO<br>DA<br>PORTARIA | ABRIR                |           |
|                | CHAMADO DA PORTARIA<br>Indica que o motorista foi                                                                                                    | 0022                | 05/02/2011<br>13:00 | UPE FAZENDINHA<br>(EEE6555)        | FILA                      | -                    |           |
|                | chamado para descarga                                                                                                    | 0023                | 05/02/2011<br>13:30 | UPE FAZENDINHA<br>(EEE4444)        | FILA                      | -                    |           |
|                | Indica que o CT esta<br>descarregando                                                                                                    | 0063                | 05/02/2011<br>17:00 | UPE BURITIS<br>(PPP0099)           | FILA                      | -                    |           |
|                | ATRA SADO<br>Indica que o CT esta                                                                                                    | 0062                | 06/02/2011<br>06:30 | UPE GARÇA<br>(TTU3321)             | FILA                      | 2                    |           |
|                | BLOQUEADO                                                                                                    | 0068                | 06/02/2011<br>08:00 | UPE LAGOA<br>(JJJ8765)             | FILA                      | 2                    |           |
|                | Indica CT bloqueado para<br>descarga                                                                                                    | 0069                | 06/02/2011          | UPE LAGOA<br>(FFT5420)             | FILA                      | 22                   |           |
|                | CONCLUIDO<br>Indica que o CT concluiu a                                                                                                    | 0072                | 06/02/2011<br>10:00 | UPE LAGOA<br>(FFF1234)             | FILA                      |                      |           |
|                |                                                                                                    | 0071                | 06/02/2011<br>11:30 | UPE LAGOA<br>(HFX8279)             | FILA                      | -                    |           |
| Concluído      |                                                                                                    | 4                   |                     | Provide country                    |                           | Internet             | € 100% ·  |
| 🔧 Iniciar      | AGENDEAM/RSRTELE                                                                                                    | AGE                 | NDEAM/RSRTEI        | .E 🗃 Manual Completo de 🍟 imagem 1 | 9 - Paint                 |                      | (<) 17:43 |

• Quando o motorista que está em status Atrasado comparecer à portaria sem o caminhão, o porteiro deverá clicar em **Confirmar Retorno** e o caminhão entrará em Fila na próxima vaga disponível no agendamento.

| <b>G</b> • E   | http://www.agendeam.com.br/u                                                         | if/                          |                     | ×                                | 🦛 🗙 My V                  | Veb Search     | <b>₽</b> - |
|----------------|--------------------------------------------------------------------------------------|------------------------------|---------------------|----------------------------------|---------------------------|----------------|------------|
| Arquivo Editar | Exibir Eavoritos Ferramen                                                            | tas Aj <u>u</u> da<br>TRAÇÃO |                     | a de Bierreduter                 | • 🛛 - 🖶                   | 🕶 🕞 Bágina 👻 🕻 | ×          |
|                | Agendamento                                                                          | o para                       | Descarg             | Usuário: RENATO P                | - 05/02/20                | 011 17:33      |            |
|                | JUIZ DE FORA                                                                         | 2<br>20                      |                     |                                  | Lista de                  | e caminnoes    |            |
|                | PORTARIA                                                                             | SENHA                        | AGENDA              | CAMINHÃO                         | STATUS                    |                |            |
|                | Entrada Caminhões<br>Procurar Caminhões<br>Monitor<br>SAIR                           | 0065                         | 04/02/2011<br>19:30 | UPE LAGOA<br>(ABC7773)           | EM<br>DE SCARGA           |                |            |
|                |                                                                                      | 0054                         | 04/02/2011<br>20:30 | UPE BURITIS<br>(HBN1123)         | EM<br>DE SCARGA           | 1.00           |            |
|                | Legenda                                                                              | 0056                         | 04/02/2011<br>21:30 | UPE REQUERENTE<br>(HJR9876)      | EM<br>DESCARGA            | 252            |            |
|                | AGENDADO<br>Identifica para quando foi<br>feito o agendamento da<br>descarga<br>FILA | 0066                         | 05/02/2011<br>08:30 | UPE BURITIS<br>(DDD4554)         | CHAMADO<br>DA<br>PORTARIA | ABRIR          |            |
|                |                                                                                      | 0064                         | 05/02/2011<br>09:30 | UPE PONTAL<br>(ELD3301)          | CHAMADO<br>DA<br>PORTARIA | ABRIR          |            |
|                | Indica CT dentro do<br>estacionamento esperando                                      | 0067                         | 05/02/2011<br>12:30 | UPE LAGOA<br>(BBB6789)           | FILA                      |                |            |
|                | CHAMADO DA PORTARIA<br>Indice que o motoriste foi                                    | 0022                         | 05/02/2011<br>13:00 | UPE FAZENDINHA<br>(EEE5555)      | FILA                      | 389            |            |
|                | chamado para descarga                                                                | 0023                         | 05/02/2011<br>13:30 | UPE FAZENDINHA<br>(EEE4444)      | FILA                      | 1.00           |            |
|                | Indica que o CT esta<br>descarregando                                                | 0063                         | 05/02/2011<br>17:00 | UPE BURITIS<br>(PPP0099)         | FILA                      | 250            |            |
|                | ATRA SADO<br>Indica que o CT esta                                                    | 0062                         | 06/02/2011<br>06:30 | UPE GARÇA<br>(TTU3321)           | FILA                      | 1/23           |            |
|                | BLOQUEADO                                                                            | 0068                         | 06/02/2011<br>08:00 | UPE LAGOA<br>(JJJ8765)           | FILA                      | 521            |            |
|                | descarga                                                                             | 0069                         | 06/02/2011 09:00    | UPE LAGOA<br>(FFT5420)           | FILA                      | 240            |            |
|                | CONCLUIDO<br>Indica que o CT concluiu a<br>descarga                                  | 0072                         | 06/02/2011<br>10:00 | UPE LAGOA<br>(FFF1234)           | FILA                      | 2-1            |            |
|                | and any San                                                                          | 0071                         | 06/02/2011<br>11:30 | UPE LAGOA<br>(HFX8279)           | FILA                      | 1000           |            |
|                |                                                                                      |                              |                     | A DAY OF A DAY OF A DAY OF A DAY |                           |                | 9007       |

• Quando o caminhão apresentar-se à portaria e passar por todos os procedimentos de entrada da Usina, o porteiro deverá marcar o status Em Descarga, para que o mesmo siga até o Alto Forno.

| 🖉 AGENDEAM/RSRTELECOM - ADMINISTRAÇÃO                                        | - Windows Internet Explorer                                                  |                                               |                            |          |
|------------------------------------------------------------------------------|------------------------------------------------------------------------------|-----------------------------------------------|----------------------------|----------|
| COO - @ http://www.agendeam.com.br/ujf/                                      |                                                                              | M (*                                          | 😽 🗙 My Web Search          | P -      |
| Arquivo Editar Exibir Eavoritos Ferramentas                                  | Ajuda                                                                        |                                               |                            |          |
| 🙀 🏟 🍘 AGENDEAM/RSRTELECOM - ADMINISTRA                                       | ção                                                                          | 🖄 •                                           | 📓 👘 🔹 🔂 <u>P</u> ágina 🔹 🚉 | *        |
| Agendamento p                                                                | oara Descarga de Bio                                                         | rredutor<br>Usuário: RENATO P                 | 05/02/2011 17:52           |          |
| JUIZ DE FORA                                                                 | istar Caminhões                                                              |                                               | ID: 66                     |          |
| PORTARIA<br>Entrada Caminhões<br>Procura: Caminhões<br>Monitor<br>SAIR       | SENHA: 00<br>BIOENERGIA UPE: UP<br>No. NOTA FISCAL: 12<br>SÉRIE NOTA FISCAL: | 16<br>BURTIS<br>21212                         |                            |          |
| Legenda                                                                      | DATA/HORA: 03/                                                               | 02/2011 22:55                                 |                            |          |
| AGENDADO<br>Identifica para quando foi<br>feito o agendamento da<br>descarga | GCA: 121<br>BRC: 121<br>TRANSPORTADORA: TR                                   | 212<br>2<br>ANSPORTADORA FIGUEIREDO           |                            |          |
| FILA<br>Indias CT dentro do<br>estacionamento esperando<br>para descarga     | DATA AGENDAMENTO: 05/                                                        | 02/2011 06:30                                 |                            |          |
| CHAMADO DA PORTARIA<br>Indice que o motoriste foi<br>chamado para descarga   | STATUS: C                                                                    | CHAMADA PORTARIA                              |                            |          |
| EM DE SCARGA<br>Indica que o CT esta<br>descarregando                        | 0                                                                            | EM DESCARGA                                   |                            |          |
| ATRA SADO<br>Indica que o CT esta<br>atrasado                                | C                                                                            | BLOQUEADO                                     |                            |          |
| BLOQUEADO<br>Indica CT bloqueado para<br>descarga                            | MOTIVO BLOQUEIO:                                                             | 1.FALTA DOCUMENTOS<br>2 PROBLEMAS NO CAMINHÃO |                            |          |
| CONCLUIDO<br>Indica que o CT concluiu a<br>descarga                          |                                                                              | 3.OUTROS                                      |                            |          |
|                                                                              |                                                                              | GRAVAR                                        |                            |          |
|                                                                              |                                                                              |                                               | G Internet                 | 🔍 100% 👻 |
| 🤧 Iniciar 🅜 🌈 Agendeam/Rsrtele                                               | 🌈 AGENDEAM/RSRTELE 関 Mar                                                     | ual Completo de 🦉 imagem 19 - Paint           |                            | 17:52    |

#### 3.1.2- Procedimentos para Portaria de Saída.

• Acessar o site <u>www.agendeam.com.br</u>

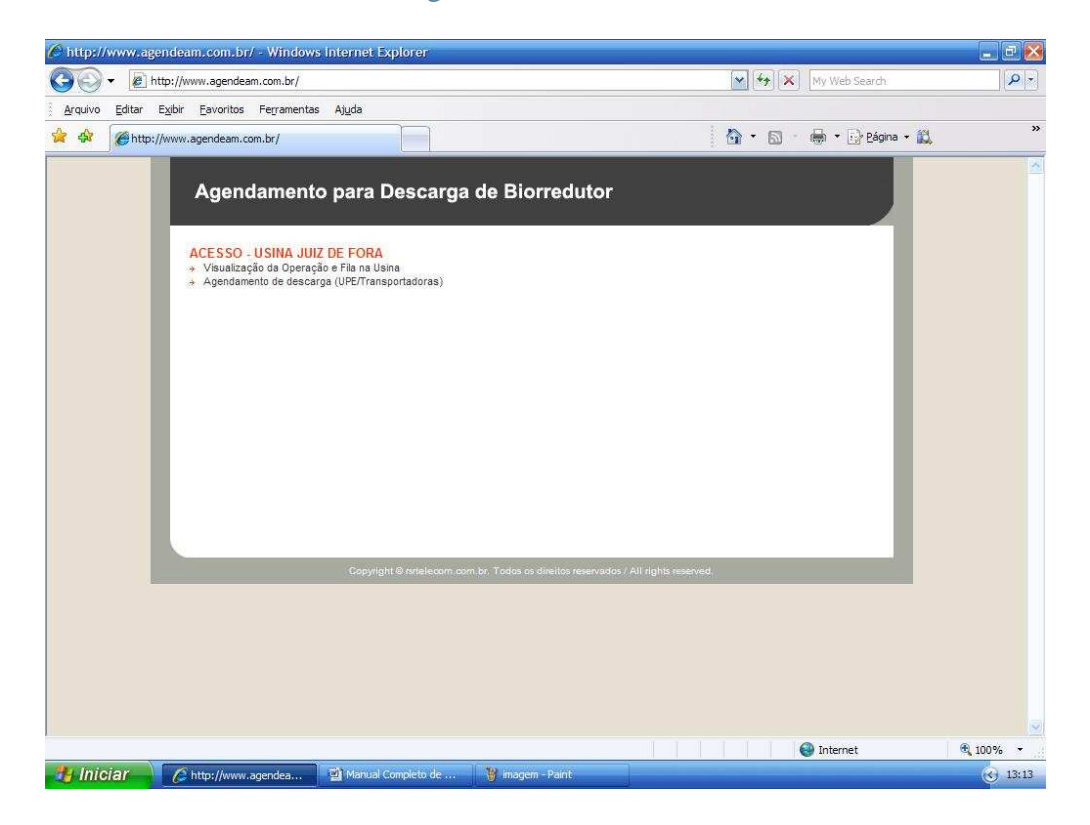

- Clicar em "Visualização da Operação e Fila da Usina".
- Caso você tenha esquecido sua senha, digitar o seu usuário e clicar em "Esqueceu a senha?" que imediatamente o site enviará ao email cadastrado a sua senha para recordá-lo.
- Inserir usuário, senha e clicar em "entrar".

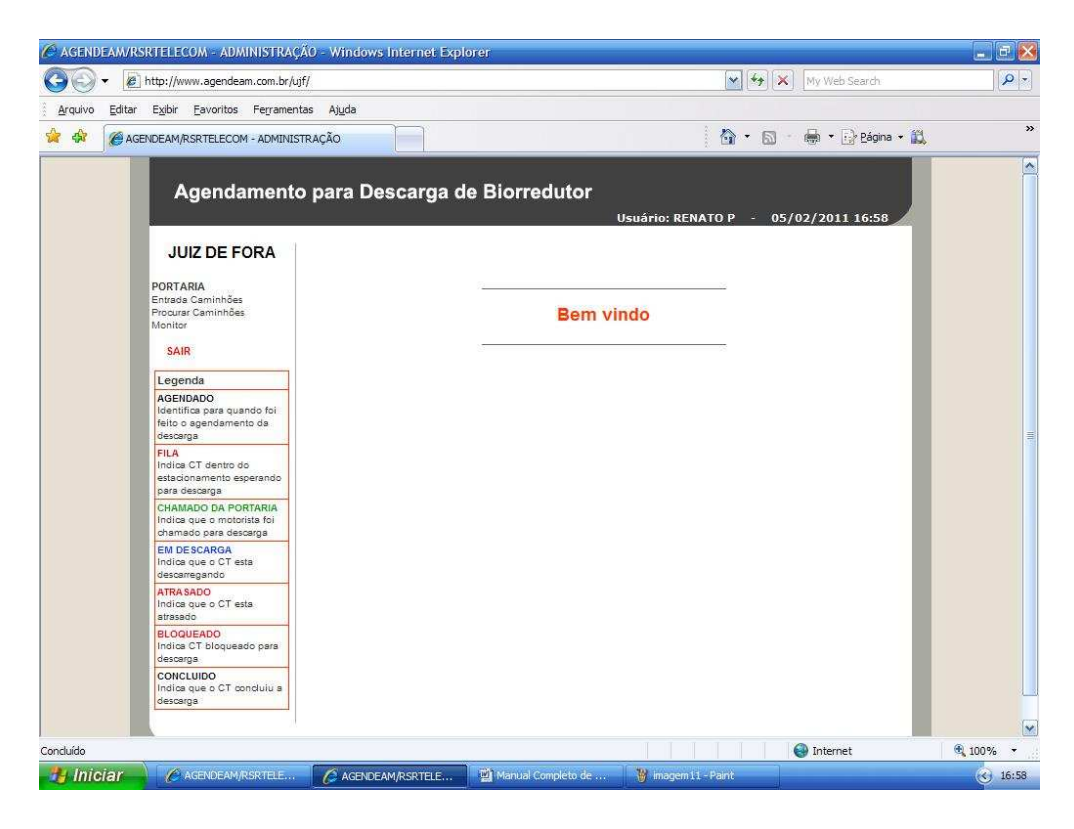

• Quando o Alto Forno finalizar uma descarga o status do caminhão ficará em **Fim da Descarga**, a portaria deverá esperar o caminhão apresentar-se na portaria de saída e fazer todos os procedimentos de inspeção, <u>clicar</u> em **Confirmar Saída** para devolvê-lo ao Alto Forno ou liberar a saída do mesmo.

| 30- 🖻          | http://www.agendeam.com.br/u                                                         | if/                |                     |                                      | 🖌 <del>4</del> 9 🗙 м      | ly Web Search      | P - |
|----------------|--------------------------------------------------------------------------------------|--------------------|---------------------|--------------------------------------|---------------------------|--------------------|-----|
| Arquivo Editar | Exibir Eavoritos Ferramen                                                            | tas Aj <u>u</u> da |                     |                                      |                           |                    |     |
| 🖌 🎝            | ENDEAM/RSRTELECOM - ADMINIS                                                          | TRAÇÃO             |                     | 1                                    | <b>.</b> .                | 🛉 🔹 🔂 Página 🔹 👸   | »   |
|                | Agendamento                                                                          | o para             | Descarç             | ja de Biorredutor<br>Usuário: RENATO | P - 05/02,                | /2011 18:04        |     |
|                | JUIZ DE FORA                                                                         |                    | _                   |                                      | Lista                     | i de Caminhões     |     |
|                | POPTAPIA                                                                             | SENHA              | AGENDA              | CAMINHÃO                             | STATUS                    |                    |     |
|                | Entrada Caminhões<br>Procurar Caminhões                                              | 0065               | 04/02/2011<br>19:30 | UPE LAGOA<br>(ABC7773)               | FIM DA<br>DE SCARGA       | CONFIRMAR<br>SAÍDA |     |
|                | SAIR                                                                                 | 0054               | 04/02/2011<br>20:30 | UPE BURITIS<br>(HBN1123)             | EM<br>DESCARGA            | -                  |     |
|                | Legenda                                                                              | 0056               | 04/02/2011<br>21:30 | UPE REQUERENTE<br>(HJR9876)          | EM<br>DESCARGA            |                    |     |
|                | AGENDADO<br>Identifics para quando foi<br>feito o agendamento da<br>descarga<br>FILA | 0066               | 05/02/2011<br>06:30 | UPE BURITIS<br>(DDD4554)             | CHAMADO<br>DA<br>PORTARIA | ABRIR              |     |
|                |                                                                                      | 0067               | 05/02/2011<br>12:30 | UPE LAGOA<br>(BBB6789)               | CHAMADO<br>DA<br>PORTARIA | ABRIR              |     |
|                | Indica CT dentro do<br>estacionamento esperando<br>para descarga                     | 0022               | 05/02/2011<br>13:00 | UPE FAZENDINHA<br>(EEE5555)          | CHAMADO<br>DA<br>PORTARIA | ABRIR              |     |
|                | CHAMADO DA PORTARIA<br>Indica que o motorista foi<br>chamado para descarga           | 0023               | 06/02/2011<br>13:30 | UPE FAZENDINHA<br>(EEE4444)          | FILA                      |                    |     |
|                | EM DESCARGA<br>Indice que o CT esta                                                  | 0063               | 05/02/2011<br>17:00 | UPE BURITIS<br>(PPP0099)             | FILA                      | -                  |     |
|                | descarregando                                                                        | 0064               | 05/02/2011<br>17:30 | UPE PONTAL<br>(ELD3301)              | FILA                      | -                  |     |
|                | Indica que o CT esta<br>atrasado                                                     | 0062               | 06/02/2011<br>06:30 | UPE GARÇA<br>(TTU3321)               | FILA                      | -3                 |     |
|                | BLOQUEADO<br>Indica CT bloqueado para                                                | 0068               | 06/02/2011<br>08:00 | UPE LAGOA<br>(JJJ8765)               | FILA                      | -                  |     |
|                | CONCLUIDO                                                                            | 0069               | 06/02/2011<br>09:00 | UPE LAGOA<br>(FFT5420)               | FILA                      |                    |     |
|                | descarga                                                                             | 0072               | 06/02/2011<br>10:00 | UPE LAGOA<br>(FFF1234)               | FILA                      | 2                  |     |
|                |                                                                                      |                    |                     |                                      |                           |                    |     |

• Caso a portaria de saída queira devolver o caminhão para o Alto Forno ela deverá clicar no status **Retornar para Descarga**, e informar qual o motivo do problema e o caminhão voltará em status Em Descarga.

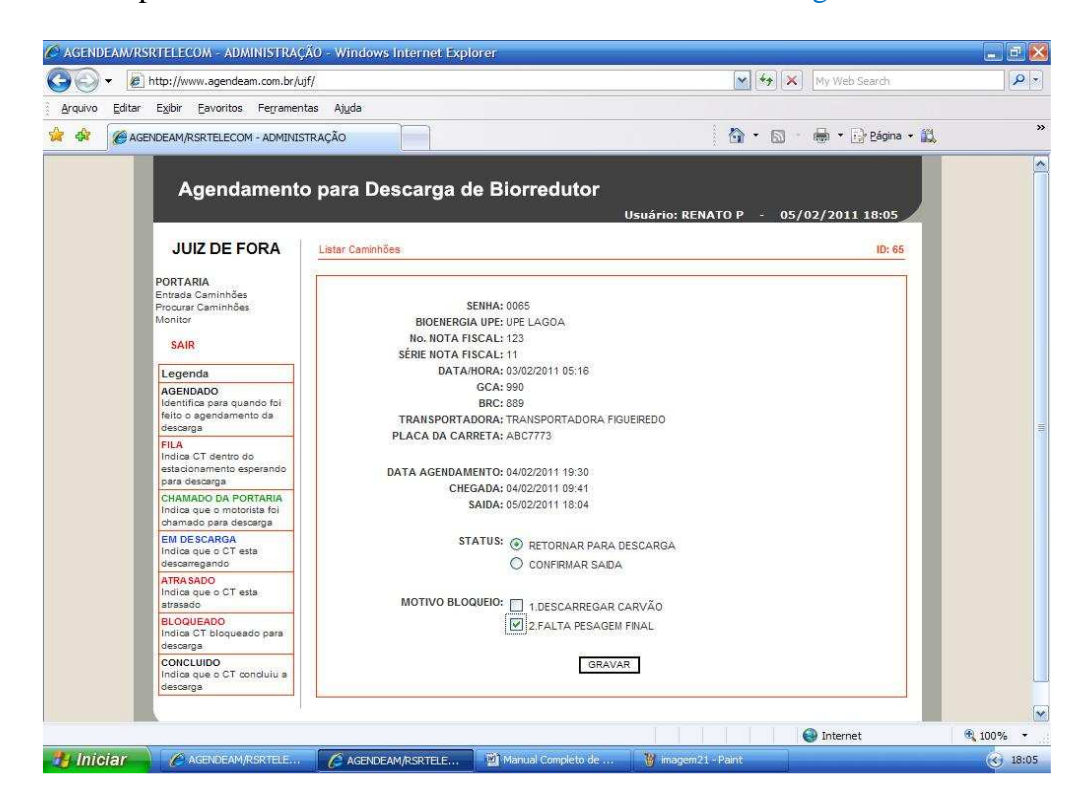

• Caso a portaria de saída após inspecionar o caminhão verifique que o mesmo está de acordo com os procedimentos de saída, o porteiro deverá <u>clicar</u> em **Confirmar Saída** para que o processo de agendamento seja concluído.

| 🖉 AGENDEAM/RSRTELECOM - ADMINISTRAÇÃO -                                      | Windows Internet Explorer                                                                 |                        | _ B 🛛    |
|------------------------------------------------------------------------------|-------------------------------------------------------------------------------------------|------------------------|----------|
| COO - kttp://www.agendeam.com.br/ujf/                                        | ·                                                                                         | My Web Search          | P -      |
| Arquivo Editar Exibir Eavoritos Ferramentas                                  | Ajuda                                                                                     |                        |          |
| 🚖 💠 🌈 AGENDEAM/RSRTELECOM - ADMINISTRAÇ                                      | ão 👘                                                                                      | 🔹 📓 🔹 👼 🔹 🔂 Página 🔹 🎎 | **       |
| Agendamento p                                                                | ara Descarga de Biorredutor<br>Usuário: RENATO P                                          | - 05/02/2011 18:05     |          |
|                                                                              | tar Caminhões                                                                             | ID: 65                 |          |
| PORTARIA<br>Entrada Caminhões<br>Procura: Caminhões<br>Monitor<br>SAIR       | SENHA: 0065<br>BIOENERGIA UPE: UPE LAGOA<br>No. NOTA FISCAL: 123<br>SEDIE MOTA FISCAL: 11 |                        |          |
| Legenda                                                                      | DATA/HORA: 03/02/2011 05:16                                                               |                        |          |
| AGENDADO<br>Identifica para quando foi<br>feito o agendamento da<br>descarga | GCA: 990<br>BRC: 889<br>TRANSPORTADORA: TRANSPORTADORA FIGUEIREDO                         | _                      | -        |
| FILA<br>Indica CT dentro do<br>estacionamento esperando<br>para descarga     | DATA AGENDAMENTO: 04/02/2011 19:30                                                        |                        |          |
| CHAMADO DA PORTARIA<br>Indica que o motorista foi<br>chamado para descaroa   | SAIDA: 05/02/2011 18:04                                                                   |                        |          |
| EM DESCARGA<br>Indica que o CT esta<br>descarregando                         | STATUS: O RETORNAR PARA DESCARGA                                                          |                        |          |
| ATRA SADO<br>Indica que o CT esta<br>atrasado                                | MOTIVO BLOQUEIO: 🔲 1.DESCARREGAR CARVÃO                                                   |                        |          |
| BLOQUEADO<br>Indica CT bloqueado para<br>descarga                            | 2.FALTA PESAGEM FINAL                                                                     |                        |          |
| CONCLUIDO<br>Indica que o CT concluiu a<br>descarga                          | GRAVAR                                                                                    |                        |          |
|                                                                              |                                                                                           |                        |          |
|                                                                              |                                                                                           | Internet               | 🕄 100% 👻 |
| Magendeam/RSRTELE                                                            | 🖇 AGENDEAM/RSRTELE 📓 Manual Completo de 🏼 🍟 imagem 22 - Paint                             |                        | 18:18    |

• Caso a portaria de entrada ou saída queira verificar a situação de um caminhão específico <u>clicar</u> em **Procurar Caminhões** e digitar a placa da carreta que o site mostrará a situação deste caminhão na Usina.

| AGENDEAM/RSF    | RTELECOM - ADMINISTRAÇ                                                                                                    | ÁO - Wine            | iows Internet     | t Explorer                                                              |                   |                                          |               | - 7 😣    |
|-----------------|----------------------------------------------------------------------------------------------------|----------------------|-------------------|-------------------------------------------------------------------------|-------------------|------------------------------------------|---------------|----------|
| 30 - @H         | nttp://www.agendeam.com.br/uj                                                                                                    | F/                   |                   |                                                                         | ~                 | 47 🗙 My W                                | eb Search     | P -      |
| Arquivo Editar  | Exibir Eavoritos Ferrament                                                                                                    | as Ajuda             |                   |                                                                         |                   |                                          |               |          |
|                 | DEAM/RSRTELECOM - ADMINIST                                                                                                    | RAÇÃO                |                   |                                                                         |                   | • 🗟 - 🖶 •                                | 🕞 Página 👻 🛍  | »        |
|                 | DEAM/RSRTELECOM - ADMINIST<br>Agendamento<br>JUIZ DE FORA<br>PORTARIA<br>Entrada Caminhões<br>Prograra Caminhões<br>Monitor<br>SAIR<br>Legenda<br>AGEIDADO<br>destrifica para quando foi<br>feito a gendamento de<br>descarga<br>FILA<br>AGEIDADO<br>destrifica para quando foi<br>feito a gendamento de<br>descarga<br>FILA<br>India ou rea motorista foi<br>chamado para descarga<br>EM DE SCARGA<br>India que o CT esta | <b>SENHA</b><br>0074 | AGENDA<br>Descarg | ga de Biorredutor<br>Buscar pela placa: ASD<br>UPE CHACARA<br>(ASD1234) | Usuário: RENATO P | - 05/02/20<br>Busca de<br>STATUS<br>FILA | E Página - 12 | F        |
|                 | atrasado<br>BLOQUEADO<br>Indica CT bloqueado para<br>descarga                                                                                                    |                      |                   |                                                                         |                   |                                          |               |          |
|                 | Indica que o CT concluiu a<br>descarga                                                                                                    |                      |                   |                                                                         |                   |                                          |               |          |
| W Inteller      |                                                                                                    |                      |                   |                                                                         | 1 10              | 😁 Inte                                   | met           | ₹ 100% × |
| <b>I</b> IIClar | C AGENDEAM/RSRIELE                                                                                                    | C AGE                | INDEAM/RSRTEL     | E 🔤 Manual Completo de                                                  | 🦉 magem23 - Pant  |                                          |               | S 18:25  |

• Para encerrar clicar em "SAIR".